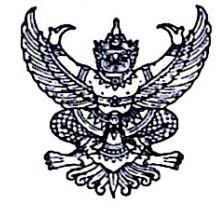

ที่ สธ ๑๑๐๓.๒๑/ว. ๔๙ อ

วิทยาลัยพยาบาลบรมราชชนนี สระบุรี ๑๘/๖๔ ถนนเทศบาล ๔ ตำบลปากเพรียว อำเภอเมืองสระบุรี จังหวัดสระบุรี ๑๘๐๐๐

ุปฏ พฤษภาคม ๒๕๖๔

เรื่อง ขอเชิญข้าราชการใหม่เข้าร่วมอบรม "หลักสูตรการเป็นข้าราชการที่ดี"

เรียน นายแพทย์สาธารณสุขจังหวัด/ผู้อำนวยการวิทยาลัยพยาบาลบรมราชชนนี/ผู้อำนวยการวิทยาลัย การสารธารณสุขสิรินธร /สาธารณสุขอำเภอ / ผู้อำนวยการโรงพยาบาล /หัวหน้าหน่วยงานในสังกัด สาธารณสุขทุกแห่ง

สิ่งที่ส่งมาด้วย กำหนดการ

จำนวน ๑ ชุด

ขั้นตอนการสมัครเข้าอบรม จำนวน ๑ ชุด

ด้วยวิทยาลัยพยาบาลบรมราชชนนี สระบุรี กำหนดจัดทำโครงการปฐมนิเทศข้าราชการใหม่ "หลักสูตรการเป็นข้าราชการที่ดี"ของหน่วยงานกระทรวงสาธารณสุข รุ่นที่ ๓ ประจำปีงบประมาณ ๒๕๖๔ ระหว่างวันที่ ๑๒ – ๑๖ กรกฎาคม ๒๕๖๔ ณ วิทยาลัยพยาบาลบรมราชชนนี สระบุรีโดยมีวัตถุประสงค์เพื่อให้ บุคคลที่เข้ารับการบรรจุเป็นข้าราชการพลเรือนสามัญใหม่ สังกัดกระทรวงสาธารณสุข จำนวน ๑๐๐ คน ได้รับ ความรู้ความเข้าใจในการปฏิบัติราชการให้มีมาตรฐานและมีคุณภาพเหมาะสม กับการเป็นข้าราชการที่ดี อันจะ ส่งผลให้เกิดประโยชน์สูงสุดต่อประชาชนและประเทศชาติ

ในการนี้ วิทยาลัยพยาบาลบรมราชชนนี สระบุรี จึงขอเชิญข้าราชการใหม่ในสังกัดหน่วยงาน ของท่านสมัครเข้าร่วมอบรม การปฐมนิเทศข้าราชการใหม่ในรูปแบบการอบรมแบบออนไลน์โดยมี ค่าลงทะเบียนท่านละ ๒,๐๐๐ บาท (สองพันบาทถ้วน) และขอสงวนสิทธิ์ไม่คืนเงินค่าลงทะเบียนไม่ว่ากรณีใดๆ สมัครได้ด้วยตนเองในระบบ http://co-dev.pi.ac.th และชำระค่าลงทะเบียนผ่านบัญชีธนาคารกรุงไทย เลขที่ บัญชี ๑๑๕-๖-๐๒๓๔๒-๔ พร้อมส่งสำเนาการชำระเงินมาที่ E - mail : kronkamonwan@bcns.ac.th ผู้เข้าร่วมประชุมสามารถเบิกค่าลงทะเบียนจากต้นสังกัด และสามารถเข้าร่วมประชุมได้โดยไม่ถือเป็นวันลา ทั้งนี้ต้องได้รับอนุมัติจากต้นสังกัดก่อน

จึงเรียนมาเพื่อโปรดพิจารณาอนุมัติให้บุคลากรในสังกัดเข้าร่วมอบรม และขอความอนุเคราะห์ ประชาสัมพันธ์ เผยแพร่แก่ผู้สนใจทราบโดยทั่วกันด้วย จะเป็นพระคุณ

ขอแสดงความนับถือ

2/12

(นางสาวประกริต รัชวัตร์) พยาบาลวิชาชีพชำนาญการพิเศษ รักษาการในตำแหน่ง ผู้อำนวยการวิทยาลัยพยาบาลบรมราชชนนี สระบุรี

กลุ่มงานวิจัยและบริการวิชาการ โทร. ๐ ๓๖๒๑ ๑๙๔๘ ต่อ ๑๗๘ โทรสาร ๐ ๓๖๒๒ ๒๔๘๐

### วิทยาลัยพยาบาลบรมราชชนนี สระบุรี กำหนดการโครงการปฐมนิเทศข้าราชการใหม่ "หลักสูตรการเป็นข้าราชการที่ดี" ของหน่วยงานกระทรวงสาธารณสุข รุ่นที่ ๒ ประจำปีงบประมาณ ๒๕๖๔ ระหว่างวันที่ ๑๒ - ๑๖ กรกฎาคม ๒๕๖๔ ผ่านทางระบบ Online

| ว/ด/ป             | ಂಡ.೦೦-<br>೦ಥ.೦೦ ಚಿ. | ୦๙.୦୦-໑୦.୦୦ ଧ. | ໑୦.୦୦-໑๒.୦୦ ຆ.          | ໑๒.୦୦-<br>໑๓.୦୦ ጊ. | <u>ଭ</u> ୩.୦୦-ଭ <b>୯.୦୦</b> ଧ. | <u> ଭଙ୍.୦୦ – ଭଝଁ.୦୦</u>                  | ໑໕.୦୦-໑๖.୦୦ ଧ.           | ໑๖.୦୦-๑๗.୦୦ น. | ๑๗.୦୦-๑๘.୦୦ น.    |
|-------------------|---------------------|----------------|-------------------------|--------------------|--------------------------------|------------------------------------------|--------------------------|----------------|-------------------|
| วันศุกร์ที่ ๙     |                     |                |                         |                    | ทดลองระบบ Oi                   | า<br>nline โดยใช้<br>XOOM                |                          | I              |                   |
| ମ.ମ. ୭୯୦୯         |                     |                |                         |                    | 30002                          |                                          |                          |                |                   |
| วันจันทร์ที่      | ระเบียบและ          | สิทธิประ       | โยชน์ ของข้าราชการ      |                    | เรียนรู้พระราชจ                | าริยวัตรของพระบ                          | าทสมเด็จพระบรม           | ชนกาธิเบศรมหา  |                   |
| ରାଡ ମ.ମ.          | วิธีการ             | พรบ. ฯ         | ข้าราชการพลเรือน        |                    |                                | ภมิพ                                     | ลอดลย                    |                |                   |
| اسروم             | ฝึกอบรม             |                |                         |                    | เดชาเหกราชาเรา                 | ายาวยเพิตรและแ                           | า<br>าาทา.ๆ โกิรัติตา ตะ | ດ.າເອອລສ້າມມາມ |                   |
| <u>ି</u> ଜୁ ମୁଜ୍  | หลักสูตร า          |                |                         |                    | 641097111910090                | N 16 161 U 1999 1996 1996 1996 1996 1996 |                          |                |                   |
|                   | อ.ประภาส            |                |                         |                    |                                |                                          |                          |                |                   |
|                   | (รัฐบาล)            |                |                         |                    |                                |                                          |                          |                |                   |
|                   | 54                  |                |                         |                    |                                |                                          |                          |                |                   |
|                   |                     |                |                         |                    |                                |                                          |                          |                |                   |
| วันอังคารที่      | ลงทะเบียน           | พิธี           | รี่เปิดการอบรม          |                    | เทคนิคกา                       | รสื่อสารอย่างมีปร                        | ะสิทธิภาพ                | กิจกรรมประเม   | ิเนผลการเรียนรู้  |
| <u></u> ରେ ମି.ମି. | เตรียม              | และบรรยาย      | เรื่องแผนยุทธศาสตร์ชาติ |                    |                                |                                          |                          | ประจำวันและแ   | ลกเปลี่ยนเรียนรู้ |
| මඳ්ටඳ             | ความ                | ພດ ໂ           | ป ด้านสาธารณสุข         |                    |                                |                                          |                          | แบ่งกล         | ลุ่มย่อย          |
|                   | พร้อมของ            |                |                         |                    |                                |                                          |                          | (วิทยากรพี่เล  | ร้ัยง ๑୦ คน)      |
|                   | ระบบการ             |                |                         |                    |                                |                                          |                          | (මේ.00 -       | – ୭୩.୦୦)          |
|                   | อบรมแบบ             |                |                         |                    |                                |                                          |                          |                |                   |
|                   | ออนไลน์             |                |                         |                    |                                |                                          |                          |                |                   |
|                   | 000000              |                |                         |                    |                                |                                          |                          |                |                   |
|                   |                     |                |                         |                    |                                |                                          |                          |                |                   |
|                   |                     |                |                         |                    |                                |                                          |                          |                |                   |

วิทยาลัยพยาบาลบรมราชชนนี สระบุรี กำหนดการโครงการปฐมนิเทศข้าราชการใหม่ "หลักสูตรการเป็นข้าราชการที่ดี" ของหน่วยงานกระทรวงสาธารณสุข รุ่นที่ ๒ ประจำปีงบประมาณ ๒๕๖๔ ระหว่างวันที่ ๑๔ – ๑๘ มิถุนายน ๒๕๖๔ ผ่านทางระบบ Online

| ว/ด/ป       | ಂಡ.೦೦-     | ೦ನ.೦೦-೦೦.೦೦  | ໑୦.୦୦-໑๒.୦୦ น.            | මේ.00-   | ໑ຓ.୦୦-       | <u>ଭ</u> ଙ୍.୦୦ -       | <u>୍</u> ଟେ.୦୦- | ໑ຉ.୦୦-໑๗.୦୦ ຆ.     | ๑๗.୦୦-๑๘.୦୦ น.           |
|-------------|------------|--------------|---------------------------|----------|--------------|------------------------|-----------------|--------------------|--------------------------|
|             | ೦ಇ.೦೦ ೩.   | น.           |                           | ໑ຓ.୦୦ ጊ. | ๑๔.୦୦ น.     | ୭୯.୦୦                  | ໑៦.୦୦ ૫.        |                    |                          |
| วันพุธที่   | ลงทะเบียน  |              |                           |          |              |                        |                 | ความรู้เรื่องสิทธิ | กิจกรรมประเมินผลการ      |
| ୭⊄ ମି.ମି.   | เตรียมความ | บุค          | าลิกภาพดีสร้างได้         |          | เทคนิคการ    | บริการด้วยหัวใจ        | งความเป็น       | กองทุนบำเหน็จ      | เรียนรู้ประจำวันและ      |
| ୭୯୭୯        | พร้อมของ   |              |                           |          |              | มนุษย์                 |                 | บำนาญข้าราชการ     | แลกเปลี่ยนเรียนรู้       |
|             | ระบบการ    |              |                           |          |              | ·                      |                 | วิทยากรจาก กบข.    | แบ่งกลุ่มย่อย            |
|             | อบรมแบบ    |              |                           |          |              |                        |                 |                    | (วิทยากรพี่เลี้ยง ๑๐ คน) |
|             | ออนไลน์    |              |                           |          |              |                        |                 |                    | (ଚଖ.୦୦ – ଚଟ୍ଟ.୦୦)        |
| วันพฤหัสบดี | ลงทะเบียน  |              |                           |          |              | การเรียนรู้ตาม         | เรอยพระยุคล     | บาท                | กิจกรรมประเมินผลการ      |
| ଭଝଁ ମ.ମ.    | เตรียมความ | สมรรถนะหลัก  | ๕ ด้านของข้าราชการพลเรือน |          |              | ปรัชญาเศร              | รษฐกิจพอเพีย    | ٩                  | เรียนรู้ประจำวันและ      |
| ୭୯୬୯        | พร้อมของ   |              | สามัญ                     |          |              | Ð                      | ઠક              |                    | แลกเปลี่ยนเรียนรู้       |
|             | ระบบการ    |              | -                         |          |              |                        |                 |                    | แบ่งกลุ่มย่อย            |
|             | อบรมแบบ    |              |                           |          |              |                        |                 |                    | (วิทยากรพี่เลี้ยง ๑๐ คน) |
|             | ออนไลน์    |              |                           |          |              |                        |                 |                    | (ബെററ-പ്രെററ)            |
|             |            |              |                           |          |              |                        |                 |                    |                          |
| วันศุกร์ที่ | ลงทะเบียน  | การทำงานอย่า | างมีความสุข และเทคนิคการ  |          |              | บรรยายธรรม             |                 |                    | I                        |
| ູ່<br>໑ຉ    | เตรียมความ | น้ำเสนอผล    | งานอย่างมีประสิทธิภาพ     |          | "การนำหลัก   | าธรรมทางศาสน           | เามาปรับใช้     | ประเมินผลกา        | รอบรมตลอดหลักสูตร        |
| ୭୯୭୯        | พร้อมของ   |              |                           |          | ต่อการปฏิบั  | <b>ั</b> ้ติงานและการด | แลสขภาพ         | โดย อาจา           | ารย์ประภาส ธนะ           |
|             | ระบบการ    |              |                           |          | <br>กายและจิ | เตอย่างสมดุลแล         | ่าะยั่งยืน"     | (                  | (รัฐบาล)                 |
|             | อบรมแบบ    |              |                           |          |              | ٩                      |                 | බේ.ටර              | - ๑๗.୦୦ น.               |
|             | ออนไลน์    |              |                           |          |              |                        |                 |                    |                          |

๑. กำหนดการอาจมีการเปลี่ยนแปลงตามความเหมาะสม หมายเหตุ

# **คู่มือการใช้งาน** ระบบลงทะเบียนฝึกอบรมออนไลน์ <sub>(v.1.02)</sub>

- 1. การสมัครสมาชิกเข้าเว็บไซต์
- 1.1 เข้าสู่หน้าเว็บระบบลงทะเบียนฝึกอบรมออนไลน์ <u>http://co-dev.pi.ac.th/</u>
- 1.2 กดปุ่ม **ลงทะเบียน** ที่หน้าเว็บไซต์

|   |         | 40               | 10,0001 | 5         |     |  |
|---|---------|------------------|---------|-----------|-----|--|
|   | Email   |                  |         |           |     |  |
| 6 | Passwor | rd               |         |           |     |  |
|   |         |                  |         |           |     |  |
|   | ลง      | <b>า</b> ทะเบียน |         | เข้าสู่ระ | ะบบ |  |

1.3 กรอกรายละเอียดข้อมูลที่หน้าเว็บไซต์ที่ต้องการให้กรบถ้วน

### ( เครื่องหมาย \* หมายถึงข้อมูลที่สำคัญ )

|                                                                                      | ลงทะเบี <b>ย</b> นการ                                      | รใช้งาน                   |                |
|--------------------------------------------------------------------------------------|------------------------------------------------------------|---------------------------|----------------|
| รายละเอียดเข้าสู่ระบบ                                                                |                                                            |                           |                |
| Email address *                                                                      | P                                                          | assword *                 |                |
|                                                                                      |                                                            | Password                  |                |
| รายละเอียดผู้สมัคร<br><b>ชื่อ *</b>                                                  |                                                            |                           | Annet          |
|                                                                                      | นามสกุล -                                                  |                           | รอยสาม         |
| <br>หมายเลขบัตรประชาชน *                                                             | นามตกุล -                                                  | า์ม/เดือน/ปี เกิด *       | รอเลน<br>อายุ* |
| <br>หมายเลขบัตรประชาชน *                                                             | י אַזאגרע<br>ג<br>ג                                        | ว์ม/เดือน/ปี เกิด *<br>⊟ี | ธยเสน<br>อายุ* |
| <br>หมายเลขบัตรประชาชน *<br>กรุณากรอกหมายเลขบัตรประชาชน 13 หลัก<br>หมายเลขโทรศัพท์ * | งามมกุล -<br>วั<br>Id Line                                 | ว์ม/เดือน/ปี เกิด *<br>⊟ี | ชอเสน<br>อายุ* |
| ามายเลขบัตรประชาชน *<br>กรุณากรอกหมายเลขบัตรประชาชน 13 หลัก<br>หมายเลข โทรศัพท์ *    | ישאערע י<br>גענערע אין אין אין אין אין אין אין אין אין אין | ัน/เดือน/ปี เกิด *<br>⊟   | ชอเสน<br>อายุ* |

## 1.4 เมื่อกรอกเสร็จสิ้น ทำการกคปุ่ม บันทึก

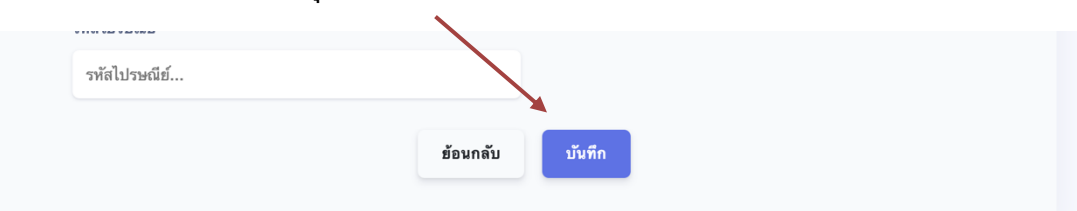

1.5 เมื่อทำการสมัครสมาชิกสำเร็จจะมีข้อความแจ้งเตือน ทำการกดปุ่ม ยืนยัน

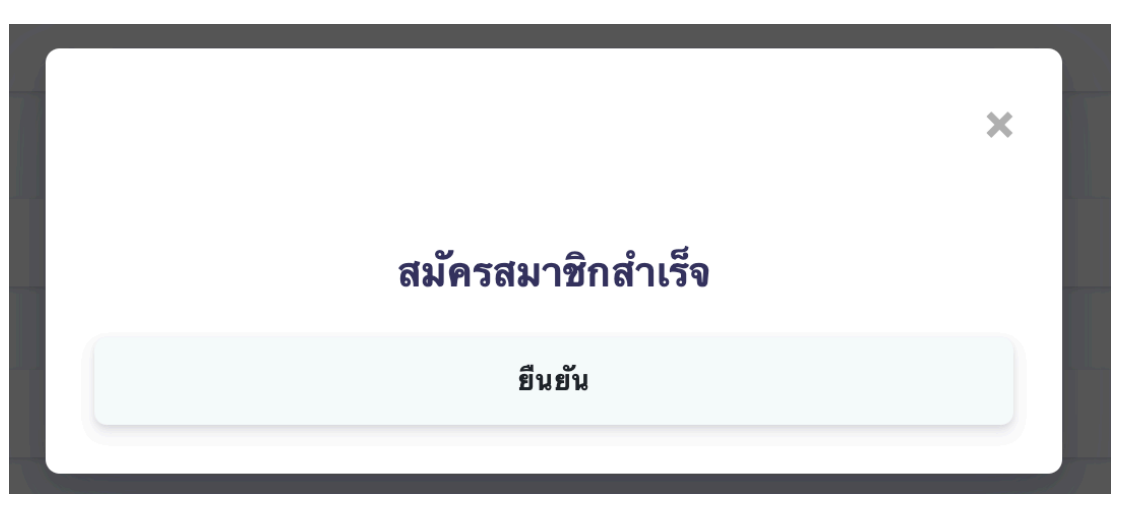

 1.6 เมื่อทำการสมัครสำเร็จทำการเข้าสู่หน้าแรก กรอก Email และรหัสผ่านที่ทำการสมัคร และกดปุ่ม เข้าสู่ระบบ เพื่อใช้งาน

| Email                 |
|-----------------------|
| 6 Password            |
| ลงทะเบียน เข้าสู่ระบบ |

- 2.1 ทำการ Login เข้าสู่ระบบเว็บไซต์ <u>http://co-dev.pi.ac.th/</u>
- 2.2 เมื่อทำการเข้าสู่ระบบสำเร็จ จะเข้าสู่หน้าต่างสำหรับผู้ใช้งาน

|                   | COURSE                                                                                      |                     | pattnpong                   |
|-------------------|---------------------------------------------------------------------------------------------|---------------------|-----------------------------|
| uų                | หลักสูตรทั้งหมด                                                                             |                     |                             |
| 🚖 หลักสูตรทั้งหมด | ร ф ชื่อหลักสูตร                                                                            | จำนวนเปิดรับสมัคร   | ราคาหลักสูตร ดูรายละเอียด 💠 |
| 📒 หลักสูตรของฉัน  | หลักสูตรผู้บริหารระดับต้น วิทยาลัยพยาบาลบรมราชขน                                            | นี กรุงเทพ 111      | 0.00 ดูหลักสูตร             |
|                   | หลักสูตรผู้บริหารระดับต้น วิทยาลัยพยาบาลบรมราชชน                                            | นี กรุงเทพ 11       | 0.00 ดูหลักสูตร             |
|                   | หลักสูตรข้าราชการบรรจุใหม่ วิทยาลัยพยาบาลบรมราชชน                                           | นี กรุงเทพ 1        | 0.00 ดูหลักสูตร             |
|                   | หลักสูตรข้าราชการบรรจุไหม่ วิทยาลัยพยาบาลบรมราชชน                                           | นี กรุงเทพ 1        | 0.00 ดูหลักสูตร             |
|                   | หลักสูตรการพยาบาลเฉพาะทาง <sup>(</sup> สาขาการพยาบาลโรคหลอดเลือดสมอง วิทยาลัยพยาบาลบรมราชชน | นี กรุงเทพ 5        | 0.00 ดูหลักสูตร             |
|                   | หลักสูตรข้าราชการบรรจุไหม่ วิทยาลัยพยาบาลบรมราชชน                                           | นี จังหวัดนนทบุรี 1 | 0.00 ดูหลักสูตร             |
|                   | หลักสูตรผู้บริหารระดับกลาง วิทยาลัยพยาบาลบรมราชชน                                           | ณี จังหวัดนนทบุรี 2 | 0.00 ดูหลักสูตร             |

2.3 ในส่วนหน้าต่างหลักสูตรทั้งหมด จะทำการแสดงหลักสูตรทั้งหมดที่ทำการเปิด

อบรม โดยสมารถกดเข้าไปดูรายละเอียดที่เราต้องการได้ที่ปุ่ม ดูหลักสูตร

| หลักสูตรทั้งหมด           |                                  |                         | $\backslash$ |                |
|---------------------------|----------------------------------|-------------------------|--------------|----------------|
| ร 💠 ชื่อหลักสูตร          | \$<br>หน่วยงานจัด                | \$<br>จำนวนเปิดรับสมัคร | ราคาหลักสูตร | ดูรายละเอียด 💠 |
| หลักสูตรผู้บริหารระดับต้น | วิทยาลัยพยาบาลบรมราชชนนี กรุงเทพ | 111                     | 0.00         | ดูหลักสูตร     |

2.4

เมื่อทำการกคปุ่มดูหลักสูตรที่เราต้องการ จะเข้าสู่หน้ารายละเอียคหลักสูตร โคย

หน้ารายละเอียดจะแบ่งออกเป็น 2 ส่วน คือ

#### 2.4.1 . ส่วนรายละเอียดหลักสูตร

ประกอบด้วยเนื้อหาของหลักสูตรนั้น เพื่อให้ผู้สมักรได้อ่านรายละเอียดเพื่อตัดสินใจ

#### 2.4.2 ส่วนการสมัครหลักสูตร

ส่วนของการสมัครหลักสูตรจะประกอบด้วย ราคาคอร์ส ไฟล์โครงการ จำนวนผู้สมัคร ระยะเวลาที่ทำการเปิดรับสมัคร และปุ่มสมัครหลักสูตร

| หลักสูตรข้าราชการบรร            | จุใหม่          |                        |                                                                                                    |
|---------------------------------|-----------------|------------------------|----------------------------------------------------------------------------------------------------|
| รทัสหลักสูตร                    | สาขา            |                        | ຈຳນວນເອ້າຜູ້ອນຽນ ຮະອະເວລາ<br>0 / 100                                                                          |
| สายวิชาชีพ<br>พยาบาล            |                 |                        | ค่าสมัครหลักสูตร<br>10000.00                                                                                  |
| รูปแบบ<br>ประชุม<br>หน่วยงานจัด | ประเ<br>พัฒ     | าท<br>เาตามนโยบาย      | สถานที่ฝึกอบรม และศึกษาดูงาน<br>®วิทยาลัยพยาบาลบรมราชชนนี นครลำปาง<br>และศึกษาดูงานโครงการชีววิถี กฟผ.แม่เมาะ |
| วิทยาลัยพยาบาลบรมราข            | ชชนนี นครลำปาง  |                        | อ.สุชาติ เครื่องชัย 089-853-7054 รท.หญิง<br>ฉวีวรรณ จิตต์สาคร 090-893-1092                                    |
| เงินงบประมาณ<br>-               | เงินรายได้<br>- | เงินสนับสนุนอื่นๆ<br>- | ดาวน์โหลดไฟล์โครงการ                                                                                          |
| 0                               | 0               | 0                      |                                                                                                    |
|                                 |                 |                        |                                                                                                    |

2.4.3 เมื่อได้หลักสูตรที่เราต้องการที่สมัคร ทำการกคปุ่ม สมัครหลักสูตร

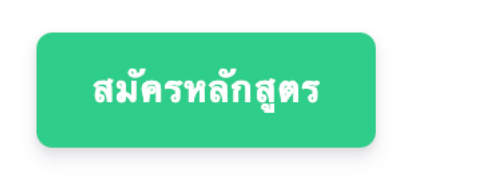

2.4.4 เมื่อทำการสมัครสำเร็จ ปุ่มสมัครหลักสูตรจะหายไป และจะมี<mark>สถานะการรอยืนยัน</mark> มาแทนที่

# รอการยืนยันการสมัครหลักสูตร

2.4.5 ในส่วนนี้การสมัครหลักสูตรเบื้องต้นจะเสร็จสิ้นและหลักสูตรที่สมัครจะไปอยู่ใน เมนูหน้าหลักสูตรของฉัน ในขั้นตอนต่อไปคือการรอผู้ดูแลมาอนุมัติการสมัคร เพื่อให้ผู้สมัครหลักสูตรทำการชำระเงิน

# 3. วิธีการชำระเงินค่าสมัครหลักสูตร

- 3.1 ให้ทำการ Login เข้าสู่ระบบ
- 3.2 เข้าไปที่เมนูหลักสูตรของฉัน ในแถบเมนูทางซ้ายมือของหน้าจอ

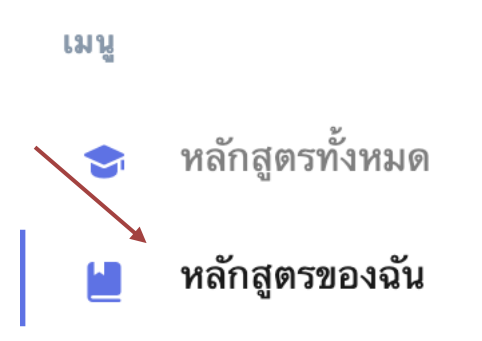

3.3 เมื่อเข้าสู่หน้าหลักสูตรของฉันจะแสดงหลักสูตรที่เราสมัครมาทั้งหมด ให้ทำการเลือก หลักสูตรที่เราต้องการชำระเงินก่าสมัคร โดยสังเกต ในตารางจะมีสถานะการสมัคร จื้นเป็น สำเร็จ ให้ทำการกดปุ่ม รายละเอียด เพื่อเข้าไปพิมพ์ใบชำระเงิน

| หลักสูตรของฉัน                     |                 |                                                |
|------------------------------------|-----------------|------------------------------------------------|
| รหัสหลักสูตร 🗢 ชื่อหลักสูตร        | 🔷 สถานะการสมัคร | สถานะการชำระเงิน 🗢 ราคาหลักสูตร 🏹 ดูรายละเอียด |
| 01002004 หลักสูตรผู้บริหารระดับต้น | สำเร็จ          | รอการอนุมัติ 0.00 ราฮละเอียด                   |

3.4 เมื่อเข้าสู่หน้ารายละเอียดหลักสูตร สังเกต สถานะผ่าน ทำการชำระเงิน และทำการ

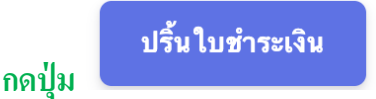

- 3.5 เมื่อทำการกกปุ่มพิมพ์ใบชำระเงิน จะเข้าสู่หน้าพิมพ์เอกสาร ให้ทำการตรวจสอบ ข้อมูลให้ถูกต้องและทำการกดปุ่มพิมพ์เอกสาร
- 3.6 เมื่อทำการพิมพ์ใบชำระเงินเรียบร้อยให้ผู้สมัคร นำใบชำระเงินไปชำระเงินที่ ธนาคารกรุงไทย

3.7 ขั้นตอนต่อไปเมื่อชำระเงินเสร็จสิ้น ให้ทำการอัพโหลดหลักฐานการโอนเงินใน

ระบบที่สมัครขั้นต้น (ไฟล์รูปภาพเท่านั้น)

5

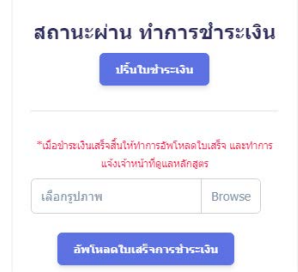

3.8 เจ้าของหลักสูตรจะปรับสถานการณ์ชำระเงินเป็น "ชำระเงินสำเร็จ" เป็นอันเสร็จสิ้นการสมัคร